# Мультиплексор М30AE. Плата ЕК-01

Руководство оператора СМ40.018-1.00 РО

(ред.1 / июнь, 2013г.)

СИМОС г. Пермь

## СОДЕРЖАНИЕ

| ВВЕДЕНИЕ                                              | 4        |
|-------------------------------------------------------|----------|
| 1. СРЕДСТВА УПРАВЛЕНИЯ                                | 4        |
| 2. СЕТЕВОЙ МОНИТОРИНГ "SIMOS_NM"                      | 5        |
| 2.1. Запуск сетевого мониторинга                      | 5        |
| 2.2. Конфигурирование платы                           | <u>6</u> |
| 2.3. Дополнительные возможности                       | 7        |
| 3. УПРАВЛЕНИЕ ПО ПРОТОКОЛУ TELNET                     | 8        |
| 3.1. Подключение                                      |          |
| 3.2. Аутентификация по протоколу RADIUS               |          |
| 3.3. Локальная аутентификация                         | <u>9</u> |
| 3.4. Уровень доступа к командам                       | 10       |
| 3.5. Описание команд                                  | 11       |
| 3.5.1. Список доступных команд                        | 11       |
| 3.5.2. Версия продукта                                |          |
| 3.5.3. Управление сетевым интерфейсом                 | 13       |
| 3.5.4. Установка даты/времени                         | 14       |
| 3.5.5. Конфигурирование системы журналирования        | 15       |
| 3.5.6. Отображение/сброс счетчиков перезапуска        | 15       |
| 3.5.7. Команды управления учетными записями           | 16       |
| 3.5.7.1. Создание учетной записи                      | 16       |
| 3.5.7.2. Удаление учетной записи                      | 16       |
| 3.5.7.3. Изменение учетной записи                     | 17       |
| 3.5.7.4. Просмотр учетных записей                     | 17       |
| 3.5.8. Обновление программного обеспечения            | 17       |
| 3.5.9. Перезагрузка                                   | 18       |
| 3.5.10. Статистика работы                             | 18       |
| 3.5.11. Управление МАС-адресом                        | 20       |
| 3.5.12. Работа с файловой системой microSD            | 20       |
| 3.5.13. Команды конфигурирования Ethernet-коммутатора | 21       |
| 3.5.13.1. Управление конфигурацией коммутатора        | 21       |
| 3.5.13.2. Статистика кадров Ethernet                  | 23       |
| 3.5.13.3. Доступ к управлению через Ethernet порты    | 24       |
| 3.5.13.4. Управление трафиком между портами           | 24       |

| 3.5.13.5. Настройки пользовательских портов       | 25 |
|---------------------------------------------------|----|
| 3.5.13.6. Ограничение скорости порта              | 26 |
| 3.5.13.7. Использование статических МАС-адресов   | 27 |
| 3.5.13.8. Таблица статических МАС-адресов         | 27 |
| 3.5.13.9. Использование VLAN 802.1Q               | 28 |
| 3.5.13.10. Управление таблицей VLAN               | 28 |
| 3.5.13.11. Использование протокола IGMP           | 29 |
| 3.5.13.12. Использование Quality of Service (QoS) | 30 |

#### введение

Данное руководство оператора предназначено для изучения функциональных возможностей управления платой ЕК-01.

Для изучения необходимо также ознакомиться со следующими документами:

- «Плата ЕК-01. Руководство по эксплуатации», СМ5.231.069 РЭ;
- «Сетевой монитор SIMOS\_NM. Руководство оператора», СМ02.001-3.00 РО.

#### 1. СРЕДСТВА УПРАВЛЕНИЯ

1.1. Средства управления платой ЕК-01 предназначены для выполнения:

- начального конфигурирования платы;
- просмотра или изменения конфигурации платы в процессе наладки и эксплуатации;
- непрерывного мониторинга состояния платы;
- оперативной локализации места и причины возникновения неисправности;
- отображения статистики работы;
- фиксации событий/аварий в журнале с указанием времени и места возникновения;
- обновления программного обеспечения.

1.2. Управление платой ЕК-01 проводится с помощью компьютера, подключенного локально или удаленно. Подключение компьютера с целью обслуживания можно выполнить через любой порт Ethernet 10/100BASE-TX или порт Gigabit Ethernet 1000BASE-T платы EK-01 стандартным Ethernet кабелем.

1.3. Управление через Ethernet порты осуществляется при помощи:

- программы сетевого мониторинга "SIMOS\_NM";
- IP/TCP Telnet протокола;

Программа сетевого мониторинга "SIMOS\_NM" разработана ЗАО НТЦ "СИМОС" и использует собственный протокол SNET. Плата ЕК-01 поддерживается сетевым мониторингом версии 3.50 и выше. Использование сетевого мониторинга описано в документе "Сетевой монитор SIMOS\_NM. Руководство оператора" СМ02.001-3.00 РО и в разделе 2 данного документа.

При использовании Telnet управление осуществляется через интерфейс командной строки (CLI). Пользователь вводит команду в виде последовательности символов в командной строке. Результаты выполнения команды выводятся в виде текста сообщений. Управление по протоколу Telnet описано в разделе 3 данного документа.

1.4. Для доступа к имеющейся на плате карте памяти microSD используется протокол FTP. При этом необходимо на компьютере запустить FTP-клиента и создать соединение с настройками: сервер (порт) - <IP адрес платы>, учетная запись – ftpuser, пароль – ftp.

## 2. СЕТЕВОЙ МОНИТОРИНГ "SIMOS\_NM"

#### 2.1. Запуск сетевого мониторинга

Для управления платой ЕК-01 с компьютера необходимо настроить доступ к сети мониторинга и выполнить конфигурирование сети в соответствии с документом «Сетевой монитор SIMOS NM. Руководство оператора».

После настройки подключения, сканирования сети, установки сетевого адреса и метки блока, построения маршрутных таблиц и сохранения сетевой конфигурации, основное окно сетевого монитора примет следующий вид:

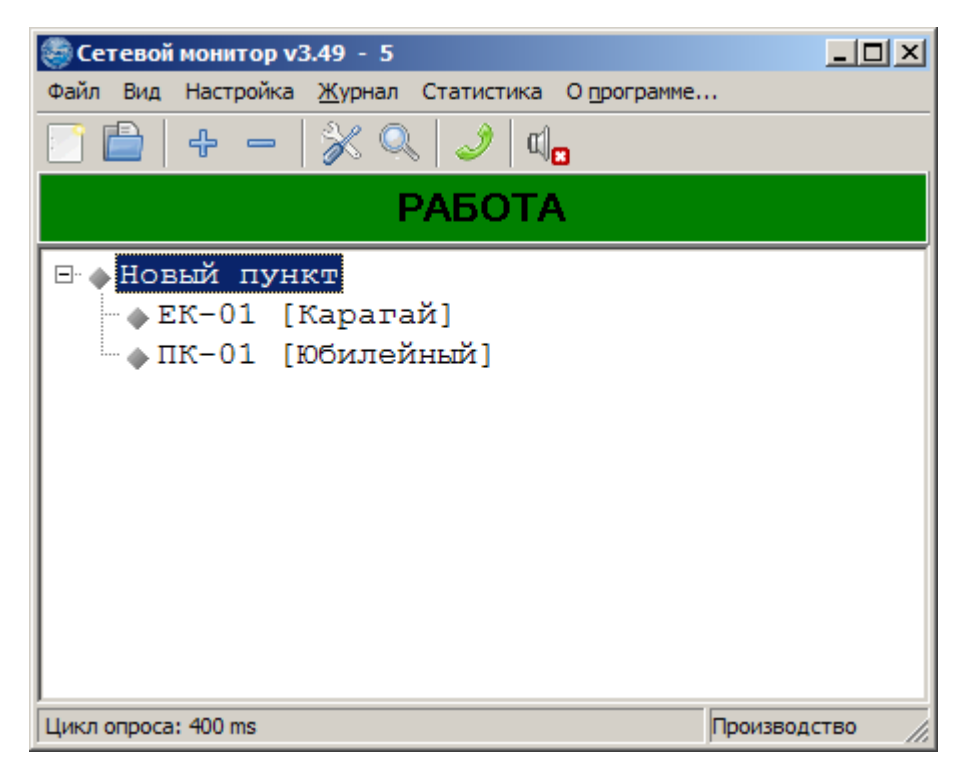

Рис. 1. Основное окно сетевого монитора

Для работы с платой ЕК-01 (конфигурирование, просмотр текущего состояния, статистики работы и т.д.) необходимо выбрать плату указателем мыши и дважды "щелкнуть" левой кнопкой мыши. При этом появится окно обслуживания платы ЕК-01 (рис. 2).

На вкладке «Общее состояние» окна обслуживания платы ЕК-01 отображается текущее состояния Ethernet портов платы: зеленый цвет - порт подключен и готов к обмену, серый - отсутствует соединение.

| ЕК-01 [Кар<br>Конфи<br>Общее состоя<br>Коммитат | агай], адр<br>гурация)<br>ние | ec: [1.3.2! | 9.1]    |         |         |         |         |         |     |  | <u> </u> |
|-------------------------------------------------|-------------------------------|-------------|---------|---------|---------|---------|---------|---------|-----|--|----------|
|                                                 | Порт 1:<br>                   | Порт 2:     | Порт 3: | Порт 4: | Порт 5: | Порт 6: | Порт 7: | Nopr 8: | 16: |  |          |

Рис. 2. Окно обслуживания платы ЕК-01

## 2.2. Конфигурирование платы

Для установки рабочих параметров платы активируйте кнопку «Конфигурация...» в окне обслуживания платы ЕК-01. При этом появится окно (рис. 3), содержащее вкладку «Коммутатор» -> «Порты» для настройки режима работы портов Ethernet коммутатора.

| Ko   | нфигурац | ия ЕК-01 [Ка | рагай], адре | c: [1.3.29.1] |               |       |
|------|----------|--------------|--------------|---------------|---------------|-------|
| райл | Устройст | зо Шаблоны   | конфигураци  | И             |               |       |
| OMN  | иутатор  |              |              |               |               |       |
| По   | рты      |              |              |               |               |       |
| N≗   | Защит    | а Скорость   | Дуплекс      | Упр. потоком  | Огр. скорости | Буфер |
| 1    | выкл.    | авто         |              | вкл.          | Выкл.         |       |
| 2    | выкл.    | авто         |              | вкл.          | Выкл.         |       |
| 3    | выкл.    | авто         |              | вкл.          | Выкл.         |       |
| 4    | выкл.    | авто         |              | вкл.          | Выкл.         |       |
| 5    | выкл.    | авто         |              | вкл.          | Выкл.         |       |
| 6    | выкл.    | авто         |              | вкл.          | Выкл.         |       |
| 7    | выкл.    | авто         |              | вкл.          | Выкл.         |       |
| 8    | выкл.    | авто         |              | вкл.          | Выкл.         |       |
| 1G   | выкл.    | авто         |              | вкл.          | Выкл.         |       |
|      |          |              |              |               |               |       |
|      |          |              |              |               |               |       |
|      |          |              |              |               |               |       |
|      |          |              |              |               |               |       |
|      |          |              |              |               |               |       |
|      |          |              |              |               |               |       |
|      |          |              |              |               |               |       |
|      |          |              |              |               |               |       |
|      |          |              |              |               |               |       |
|      |          |              |              |               |               |       |

Рис. 3. Окно конфигурирования коммутатора.

Имеются следующие настройки портов платы:

«Защита» - используется для управления трафиком между портами: "вкл." - порт защищен, "выкл." - защита снята. Трафик между защищенными портами блокируется. Трафик может передаваться с защищенного порта на незащищенный порт. Трафик с незащищенного порта может передаваться на любой порт.

«Скорость» - задание скорости передачи 10 Мбит/с или 100 Мбит/с (1000 Мбит/с для порта "1G Eth"). Если установлен режим «авто» скорость автоматически устанавливается в зависимости от настроек сопрягаемого устройства.

«Дуплекс» - установка полудуплексного/полнодуплексного режима.

«Упр. потоком» - включение/выключение управления потоком.

«Огр. скорости» - управление ограничением скорости порта. «Выкл» - максимальная скорость не ограничена и определяется физическими возможностями порта. Если задано конкретное значение, то скорость передачи данных будет ограничиваться этим значением. Для задания ограничения скорости выделите соответствующее поле и введите нужное ограничение. Значение скорости может задаваться в битах, килобитах и мегабитах в секунду.

Например:

- 66000 значение скорости в битах в секунду;
- 66К значение скорости в килобитах в секунду;
- 0.066М значение скорости в мегабитах в секунду.

Значение скорости изменяется дискретно с шагом 65 кбит/с при скорости до 2 Мбит/с и с шагом 1 Мбит/с при больших скоростях. Значение скорости, которое возможно установить, может отличаться от введенного значения. Устанавливается максимально возможное значение скорости *не больше* введенного.

«Буфер» - размер буфера входящих кадров. Используется при ограничении скорости.

#### 2.3. Дополнительные возможности

Сетевой мониторинг дает дополнительные возможности управления платой. Для этого необходимо в основном окне сетевого монитора выбрать плату указателем мыши и "щелкнуть" правой кнопкой мыши. Из всплывающего меню можно выбрать следующие пункты:

«Послать приветствие» - включает световую индикацию на выбранной плате;

«Обновить ПО» - позволяет обновить ПО процессора, указав файл обновления;

«Команда shell» - после успешной аутентификации становятся доступны все команды управления, описанные в разделе 3 данного документа;

«Файловая система» - показывает содержимое карты памяти microSD и дает возможность сохранить выбранный файл по указанному пути.

#### 3. УПРАВЛЕНИЕ ПО ПРОТОКОЛУ ТЕLNЕТ

## 3.1. Подключение

На подключенном к плате EK-01 компьютере необходимо запустить Telnet, набрав в командной строке Windows:

```
telnet <IP адрес интерфейса>
```

IP адрес интерфейса – IP адрес сетевого интерфейса, по умолчанию - 192.168.0.2.

Для установки адреса сетевого интерфейса в значение «по умолчанию» необходимо удалить с карты памяти файл \CONFIG\NET\NET.CNF и выполнить перезагрузку EK-01.

Для получения доступа к управлению платой необходимо пройти аутентификацию пользователя. В плате используется два типа аутентификации: аутентификация по протоколу RADIUS и локальная аутентификация.

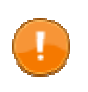

**ВНИМАНИЕ:** Приоритетной является аутентификация по протоколу RADIUS. Если она отключена или с серверами RADIUS нет связи, то производится локальная аутентификация.

В случае успешной аутентификации, пользователю присваивается заданный уровень доступа к командам. Вошедшему в систему пользователю, будут доступны только те команды, которые соответствуют его уровню доступа.

## 3.2. Аутентификация по протоколу RADIUS

При использовании данного типа аутентификации плата отсылает запрос на сервер RADIUS для получения доступа к управлению. Сервер RADIUS отвечает либо разрешением доступа, либо его запретом.

Уровень доступа к командам пользователя, прошедшего аутентификацию, читается из файла \CONFIG\PASSWD на карте памяти, поэтому запись о пользователе должна присутствовать в файле \CONFIG\PASSWD (поле пароля в случае аутентификации по протоколу RADIUS игнорируется). Каждая строка в файле описывает учетную запись одного пользователя следующим образом:

<логин>:<пароль>:<уровень доступа>

Например, заданы 3 учетные записи:

| root:root:1               |  |
|---------------------------|--|
| admin:admin:1             |  |
| <pre>ser:password:2</pre> |  |

Для добавления, удаления и изменения учетных записей используйте команды управления учетными записями. Параметры аутентификации находятся в файле \CONFIG\AUTH.CNF на карте памяти.

В секции [radius] файла AUTH.CNF могут содержаться следующие опции:

enable – 1 - включить / 0 - отключить использование данного типа аутентификации;

verbose – 1 - включить / 0 - отключить вывод диагностических сообщений на консоль;

server1, server2 – IP-адрес сервера RADIUS. Достаточно указать один сервер, второй задается опционально;

secret1, secret2 – ключ шифрования для первого и второго сервера соответственно;

timeout – время ожидания ответа от сервера в секундах;

retries – общее количество повторений запросов аутентификации. Если указаны два сервера, то количество повторений делится поровну между серверами.

Для изменения настроек отредактируйте файл в любом текстовом редакторе и сохраните его. Измененные настройки будут использованы во время следующей аутентификации пользователя.

Содержимое файла AUTH.CNF выглядит следующим образом:

```
[radius]
enable = 0
verbose = 0
server1 = 192.168.0.1
secret1 = asd
server2 = 192.168.0.2
secret2 = asd
timeout = 2
retries = 6
```

## 3.3. Локальная аутентификация

При использовании локальной аутентификации управление платой разрешается, если введенная пара логин/пароль присутствует в файле \CONFIG\PASSWD на карте памяти. По умолчанию используются логин root и пароль root.

Плата идентифицирует себя и запрашивает у пользователя логин и пароль.

Пример успешной аутентификации:

```
ZAO NTC "SIMOS" EK-01
Login: root
Password:
SHELL [/dev/pty0]. 'help' to list commands.
$
```

## 3.4. Уровень доступа к командам

Каждой команде задан уровень доступа. Для того чтобы пользователь мог выполнить команду, его уровень доступа должен быть не ниже уровня доступа команды. Самым высоким уровнем доступа считается уровень доступа равный 1. Например, уровень доступа команды useradd paвeн 1, таким образом выполнить эту команду сможет только пользователь с уровнем доступа 1, а уровень команды switch paвeн 2 – эту команду смогут выполнить пользователи с уровнем 1 и 2.

Некоторые команды имеют два уровня доступа. Например, команда ifconfig имеет уровень 2. Это значит, что выполнить ее и посмотреть информацию о сетевых интерфейсах сможет пользователь с уровнем 2, однако изменить конфигурацию сетевых интерфейсов сможет пользователь с уровнем 1.

Уровень доступа пользователя задается его учетной записью. Уровни доступа команд можно узнать при помощи команды help -1.

## 3.5. Описание команд

При описании команд используется следующий синтаксис:

*скобки* содержат переменные, которые указываются при вводе команды;

{фигурные скобки} содержат список альтернативных переменных или значений, из которых *обязательно* указывать только один;

| вертикальная черта разделяет два или более взаимоисключающих значения, находящихся в фигурных скобках;

[квадратные скобки] содержат переменные или значения, которые *необязательно* указывать при вводе команды;

Некоторые команды могут использоваться с ключами. Например, ключ -h применяют для вывода справки об использовании команды.

ВНИМАНИЕ! Все команды чувствительны к регистру букв.

#### 3.5.1. Список доступных команд

#### Вывод информации о всех командах

help

Производится вывод команд в алфавитном порядке.

| ¢ holn    |                                 |
|-----------|---------------------------------|
| p neip    |                                 |
| commanus: |                                 |
| cat       | - show the ascii contents       |
| cpuuse    | - print cpu usage statistics    |
| date      | - set & display date            |
| help      | - help                          |
| ifconfig  | - configure a network interface |
| ls        | - list directory contents       |
| nstat     | - print network statistics      |
| rcause    | - print reset cause counters    |
| reboot    | - reboot device                 |
| rm        | - remove files                  |
| switch    | - ethernet-switch info/config   |
| syslog    | - configure logs                |
| task      | - print stack usage             |
| update    | - update firmware               |
| useradd   | - create a new user             |
| userdel   | - delete user account           |
| userlist  | - show users accounts           |
| usermod   | - modify a user account         |
| version   | - print device version          |

#### Вывод информации об уровнях доступа к командам

#### help -l

Производится вывод команд, отсортированных по уровню доступа.

| \$ he | lp –l    |   |                               |
|-------|----------|---|-------------------------------|
| comma | ands:    |   |                               |
| 1:    | cat      | - | show the ascii contents       |
| 1:    | date     | - | set & display date            |
| 1:    | nstat    | - | print network statistics      |
| 1:    | reboot   | - | reboot device                 |
| 1:    | rm       | - | remove files                  |
| 1:    | syslog   | - | configure logs                |
| 1:    | task     | - | print stack usage             |
| 1:    | update   | - | update firmware               |
| 1:    | useradd  | - | create a new user             |
| 1:    | userdel  | - | delete user account           |
| 1:    | userlist | - | show users accounts           |
| 1:    | usermod  | - | modify a user account         |
| 2:    | ifconfig | - | configure a network interface |
| 2:    | switch   | - | ethernet-switch info/config   |
| 255:  | rcause   | - | print reset cause counters    |
| 256:  | cpuuse   | - | print cpu usage statistics    |
| 256:  | help     | - | help                          |
| 256:  | ls       | - | list directory contents       |
| 256:  | version  | - | print device version          |

## 3.5.2. Версия продукта

#### version

Производится вывод следующей информации:

- производитель продукта;
- фирменное имя продукта;
- аппаратная версия продукта;
- программная версия продукта;
- логин и уровень доступа пользователя.

Пример использования команды:

```
$ version
Manufacturer: ZAO NTC "SIMOS"
Product name: EK-01
Hardware version: 1.00
Software version: 1.03
User login: root
User level: 1
```

## 3.5.3. Управление сетевым интерфейсом

#### Вывод информации о сетевом интерфейсе

ifconfig

Выводит следующую информацию о сетевом интерфейсе:

- идентификатор интерфейса;
- ІР-адрес интерфейса, маска сети, шлюз по умолчанию;
- MTU (максимальный размер передаваемого блока данных);
- функциональные возможности интерфейса:

UP – интерфейс включен;

BROADCAST – интерфейс поддерживает широковещательные кадры;

LINKUP – существует связь с интерфейсом (link);

ЕТНАRР – интерфейс поддерживает протокол ARP;

- интерфейс, используемый по умолчанию.

```
$ ifconfig
Name: em0
Address: 192.168.0.10
Netmask: 255.255.255.0
Gateway: 10.0.0.1
MTU: 1500
State: UP
Flags: BROADCAST LINKUP ETHARP
default interface: em0
```

#### Вывод справки об использовании команды

ifconfig -h

```
$ ifconfig -h
Usage:
    ifconfig -h
    ifconfig <ifname> [<ip address>] [-netmask <mask>] [-gw <gateway>]
[-default] [-state {up|down}]
```

#### Изменение конфигурации сетевого интерфейса

ifconfig <ifname> [<ip address>] [-netmask <mask>] [-gw <gateway>]
[-default] [-state {up|down}]

ifname – идентификатор интерфейса;

ip address – IP-адрес интерфейса;

-netmask <mask> – маска сети;

-gw <gateway> — шлюз по умолчанию;

-default – использовать данный интерфейс как интерфейс по умолчанию;

-state up – включить использование интерфейса;

-state down – выключить использование интерфейса.

Пример: для интерфейса ето задать IP-адрес 10.0.0.4, маску сети 255.255.255.0, шлюз по умолчанию 10.0.0.1.

\$ ifconfig em0 10.0.0.4 -netmask 255.255.255.0 -gw 10.0.0.1

#### 3.5.4. Установка даты/времени

#### Отобразить текущее дату и время

date

\$ date 2013-06-11 13:59:26

#### Вывод справки об использовании команды

date -h

Установить дату и время

date [[[[(<cc>]<yy>]<mm>]<dd>]<hh>]<mm>[.<ss>]

Пример: установить дату 17 июня 2013 года и время 17 часов 00 минут, а затем проконтролировать правильность установки.

```
$ date 201306171700
$ date
2013-06-17 17:00:00
```

## 3.5.5. Конфигурирование системы журналирования

Просмотр конфигурации

syslog

| \$ syslog |                         |         |      |  |  |  |
|-----------|-------------------------|---------|------|--|--|--|
| id        | name                    | console | file |  |  |  |
| 1         | <pre>messages.log</pre> | n       | У    |  |  |  |
| 2         | system.log              | n       | У    |  |  |  |
| 3         | secure.log              | n       | У    |  |  |  |
| 4         | error.log               | n       | У    |  |  |  |
| 5         | shdsl.log               | n       | У    |  |  |  |
| 6         | igmp.log                | n       | У    |  |  |  |
| 7         | switch.log              | n       | У    |  |  |  |

Выводит следующую информацию:

id – идентификатор (индекс) журнала;

name – имя файла журнала;

console- вывод сообщений журнала на консоль:

у – (yes) выводить сообщения на консоль;

n – (no) не выводить сообщения на консоль;

file – сохранение сообщений журнала в файл:

у – (yes) сохранять сообщения в файл;

n – (no) не сохранять сообщения в файл.

#### Вывод справки об использовании команды

syslog -h

```
$ syslog -h
Usage:
   syslog [-i <id>] [-f <y|n>] [-c <y|n>] [-r <y|n>] [-h]
        -i log file index.
        -f log to file.
        -c log to console.
        -r rotate log
```

## 3.5.6. Отображение/сброс счетчиков перезапуска

Вывод справки об использовании команды

rcause -h

| \$ rcause -h                                                                                                    |                                           |  |  |  |  |  |  |  |
|----------------------------------------------------------------------------------------------------|-------------------------------------------|--|--|--|--|--|--|--|
| Jsage (version 0.1, date 22.01.2010):<br>rcause {show reset} - manage reset cause counters<br>rcause {-h help} - show this help ;) |                                           |  |  |  |  |  |  |  |
| show                                                                                                    | – отобразить счетчики;                    |  |  |  |  |  |  |  |
| reset                                                                                                    | – сбросить (обнулить) счетчики;           |  |  |  |  |  |  |  |
| -h, help                                                                                                    | – вывод справки об использовании команды. |  |  |  |  |  |  |  |

#### Вывод состояния счетчиков

rcause show

| \$ rcause | show                            |   |   |
|-----------|---------------------------------|---|---|
| POR:      | Power-on Reset                  | = | 7 |
| BOD:      | Brown-out Reset                 | = | 0 |
| EXT:      | External Reset Pin              | = | 0 |
| WDT:      | Watchdog Reset                  | = | 0 |
| JTAG:     | JTAG reset                      | = | 0 |
| SLEEP:    | <pre>??? (no description)</pre> | = | 0 |
| CPUERR:   | CPU Error                       | = | 0 |
| OCDRST:   | OCD Reset                       | = | 0 |
| JTAGHARD: | JTAG Hard Reset                 | = | 0 |
| Other:    | Unknown reset source            | = | 0 |

#### 3.5.7. Команды управления учетными записями

#### 3.5.7.1. Создание учетной записи

Вывод справки об использовании команды

useradd -h

#### Создание учетной записи

useradd [-1 <level>] -p <password> <login>

Пример: создать учетную запись пользователя user1, с паролем Qws1N3 и уровнем 1.

\$ useradd -1 1 -p Qws1N3 user1
New user added: name=user1, userlevel=1

## 3.5.7.2. Удаление учетной записи

userdel <login>

Пример: удалить учетную запись пользователя user4.

\$ userdel user4
User 'user4' deleted

## 3.5.7.3. Изменение учетной записи

Вывод справки об использовании команды

usermod -h

#### Изменение учетной записи

usermod {-l <level> | -p <password>} <login>

Пример: сделать уровень доступа пользователя user равным 2.

\$ usermod -1 2 user User 'user' information modified

## 3.5.7.4. Просмотр учетных записей

userlist

\$ userlist level login 1 root 1 admin 2 user 255 quest

## 3.5.8. Обновление программного обеспечения

#### update

Обновление программного обеспечения может производить пользователь с уровнем доступа 1. Перед обновлением программного обеспечения, необходимо:

- подключиться к плате по протоколу FTP для доступа к карте памяти microSD;
- сделать копию файла FIRMWARE/EK01C\*\*\*. FWU для возможности отката;
- заменить (с удалением) файл FIRMWARE/EK01C\*\*\*. FWU обновленной версией.

Примечание: \*\*\* - номер версии программного обеспечения.

По этой команде загрузчик (BootLoader) загружает из microSD во Flash память процессора обновленную рабочую программу (файл EK01C\*\*\*.FWU) и перезапускает ее.

После ввода команды необходимо подтвердить операцию обновления, нажав клавишу "Y", или отклонить операцию, нажав клавишу "N".

Пример: ввод команды обновления с последующим отказом.

```
$ update
Updating firmware from version 1.01 to version 1.02
Do you really want to update the firmware? yes/no
Canceled
```

Пример: ввод команды обновления с последующим подтверждением.

```
$ update
Updating firmware from version 1.01 to version 1.02
Do you really want to update the firmware? yes/no
Performing a firmware update the device...
```

## 3.5.9. Перезагрузка

#### reboot

Команда выполняет горячий перезапуск рабочей программы без переключения питания.

После ввода команды необходимо подтвердить операцию перезагрузки, нажав клавишу

"Y", или отклонить операцию, нажав клавишу "N".

Пример: ввод команды перезагрузки с последующим отказом.

```
$ reboot
Do you really want to reboot? yes/no
Canceled
```

Пример: ввод команды перезагрузки с последующим подтверждением.

```
$ reboot
Do you really want to reboot? yes/no
Rebooting device...
```

После перезагрузки происходит потеря соединения, поэтому необходимо перезапустить

Telnet, набрав в командной строке Windows:

```
telnet <IP адрес интерфейса>
```

## 3.5.10. Статистика работы

Команды nstat, cpuuse, task предназначены для тестирования работы платы и используются, например, при поиске неисправностей.

## Сетевая статистика

nstat

Команда выводит на экран статистику по кадрам Ethernet, статистику работы протоколов стека IP/ TCP и статистику работы внутреннего ОЗУ.

#### Статистика использования СРИ

## cpuuse

Команда выводит на экран информацию о использовании СРU различными задачами.

| \$ cpuuse       |           |        |             |         |         |     |
|-----------------|-----------|--------|-------------|---------|---------|-----|
| Task name       | Pri       | ority  | Seconds     | PERCENT | Max sli | ice |
| TIMER           | :         | 0      | 279.4       | 3.3     | 1       | ms  |
| ETH_IN          | :         | 15     | 8.8         | 0.1     | 1       | ms  |
| USER_MAIN_TASK  | :         | 19     | 0.9         | 0.0     | 0       | ms  |
| SNRM_RX         | :         | 20     | 0.0         | 0.0     | 0       | ms  |
| SNRM_ST         | :         | 20     | 0.0         | 0.0     | 0       | ms  |
| shell           | :         | 24     | 0.6         | 0.0     | 67      | ms  |
| TCP/IP          | :         | 25     | 4.0         | 0.0     | 51      | ms  |
| TNTd            | :         | 26     | 0.0         | 0.0     | 0       | ms  |
| brcm            | :         | 27     | 110.8       | 1.3     | 2       | ms  |
| NM_ROUTER_TASK  | :         | 28     | 0.3         | 0.0     | 25      | ms  |
| NM_ETH_T_TASK   | :         | 29     | 50.2        | 0.6     | 1       | ms  |
| NM_ETH_S_TASK   | :         | 29     | 0.0         | 0.0     | 0       | ms  |
| NM_ETH_R_TASK   | :         | 29     | 0.0         | 0.0     | 0       | ms  |
| WDT_MAIN_TASK   | :         | 30     | 0.1         | 0.0     | 0       | ms  |
| RTC_MAIN_TASK   | :         | 30     | 2.5         | 0.0     | 1       | ms  |
| FTPd            | :         | 30     | 0.0         | 0.0     | 0       | ms  |
| IDLE            | :         | 31     | 7978.0      | 94.6    | 8488009 | ms  |
| Time since last |           | rocot. | 8/35 second | c       |         |     |
| TIME STILE TASE | CIO USage | reset. |             | 13      |         |     |

#### Статистика использования стека

#### task

Используется для отображения списка задач и использования стека каждой задачей.

| \$ task         |      |         |                          |              |               |              |
|-----------------|------|---------|--------------------------|--------------|---------------|--------------|
| Task name       |      | State   | Priority                 | Stack size   | Stack free    | Free percent |
| TIMER           | :    | W       | Ő                        | 256          | 176           | 68%          |
| ETH_IN          | :    | W       | 15                       | 1024         | 852           | 83%          |
| USER_MAIN_TASK  | :    | W       | 19                       | 1536         | 1420          | 92%          |
| SNRM_RX         | :    | W       | 20                       | 512          | 404           | 78%          |
| SNRM_ST         | :    | W       | 20                       | 256          | 148           | 57%          |
| shell           | :    | R       | 24                       | 1536         | 716           | 46%          |
| TCP/IP          | :    | W       | 25                       | 1024         | 456           | 44%          |
| TNTd            | :    | W       | 26                       | 550          | 324           | 58%          |
| brcm            | :    | W       | 27                       | 256          | 108           | 42%          |
| NM_ROUTER_TASK  | :    | W       | 28                       | 1024         | 640           | 62%          |
| NM_ETH_T_TASK   | :    | W       | 29                       | 1536         | 1312          | 85%          |
| NM_ETH_S_TASK   | :    | W       | 29                       | 512          | 396           | 77%          |
| NM_ETH_R_TASK   | :    | W       | 29                       | 512          | 284           | 55%          |
| WDT_MAIN_TASK   | :    | W       | 30                       | 256          | 156           | 60%          |
| RTC_MAIN_TASK   | :    | W       | 30                       | 256          | 84            | 32% *        |
| FTPd            | :    | W       | 30                       | 1024         | 788           | 76%          |
| IDLE            | :    | R       | 31                       | 256          | 156           | 60%          |
| State: R - Runn | ab]  | le, W - | Waiting,                 | S - Suspende | d, D – Dormar | nt           |
|                 |      |         |                          |              |               |              |
| System heap usa | ge : | : size= | 253952 <mark>,</mark> ma | x=21535, cur | =19750 bytes  |              |

## 3.5.11. Управление МАС-адресом

config\_mac

Команда работы с МАС-адресом платы является технологической и не доступна без специального логина и пароля. МАС-адрес платы назначается при ее изготовлении, является уникальным и не подлежит изменению пользователем.

#### Просмотр МАС-адреса

config\_mac get

\$\$ config\_mac get
MAC-address: 00-1B-C5-02-20-13

Установка МАС-адреса

config\_mac set <mac>

\$\$ config\_mac set 00-40-31-04-ec-95 Change mac address to: 00-40-31-04-EC-95 Are you sure? (y|n) New MAC-address: 00-40-31-04-EC-95

## 3.5.12. Работа с файловой системой microSD

Просмотр содержимого карты памяти microSD

ls

```
$ ls
drw-rw-rw- 1 user group
drw-rw-rw- 1 user group
drw-rw-rw- 1 user group
drw-rw-rw- 1 user group
drw-rw-rw- 1 user group
```

w-rw-rw- 1 user group 0 jun 5 2013 15:28 FIRMWARE

Пример: просмотр содержимого каталога LOG

| \$ ls log  |   |      |       |       |     |    |      |       |            |  |
|------------|---|------|-------|-------|-----|----|------|-------|------------|--|
| drw-rw-rw- | 1 | user | group | 0     | jan | 22 | 2013 | 12:37 | ••         |  |
| -rw-rw-rw- | 1 | user | group | 40    | jun | 20 | 2013 | 09:06 | RCAUSE.DAT |  |
| -rw-rw-rw- | 1 | user | group | 11649 | jun | 20 | 2013 | 09:06 | SYSTEM.LOG |  |
| -rw-rw-rw- | 1 | user | group | 1156  | jun | 20 | 2013 | 09:07 | SECURE.LOG |  |
| -rw-rw-rw- | 1 | user | group | 4315  | jun | 13 | 2013 | 17:17 | SWITCH.LOG |  |

0 jan 22 2013 12:37 LOG

0 jun 4 2013 13:51 TMP

0 jan 22 2013 13:07 DUMP

0 jan 23 2013 10:12 CONFIG

Просмотр содержимого файлов

cat

Пример: вывести на экран файл SYSTEM.LOG из каталога LOG.

\$ cat log\system.log

#### Удаление файлов

rm

Пример: удалить файл SYSTEM.LOG из каталога LOG.

\$ rm LOG\SYSTEM.LOG

## 3.5.13. Команды конфигурирования Ethernet-коммутатора

Вывод справки о командах конфигурирования коммутатора

switch {-h|help| }

```
$ switch
Usage (version 1.00, date 28.03.2011):
 switch <command>
<command>:
 config {show|status|apply|load|save|reset} - manage configuration
 stat [port] {show|show cast|log|reset}
                                            - manage MIB counters
 access [port] {show|status|on|off}
                                            - manage port user access
 protect [port] {show|status|on|off}
                                            - manage port protection
                                            - manage port settings
 port [port] {show|status|conf}
 rate [port] {show|status|on|off|conf}
                                            - manage port rate control
 smac [port] {show|status|on|off}
                                            - manage static MAC security
 smac table [port] {show|create|delete|load|save}-manage static MAC table
 vlan {show|status|on|off}
                                            - manage VLAN
 vlan table {show|create|delete|load|save}
                                            - manage VLAN table
 igmp {show|show_groups|status|on|off}
                                            - manage IGMP
                                            - manage QoS (DSCP)
 qos {show [prio]|status [prio]|conf}
 arl table show
                                            - show ARL table
 {-h|help}
                                            - show this help
```

## 3.5.13.1. Управление конфигурацией коммутатора

switch config {show|status|save|load|apply|reset}

- show отобразить *всю* временную конфигурацию коммутатора;
- status отобразить всю действующую конфигурацию коммутатора;
- save сохранить временную конфигурацию в файл на карте памяти;
- load загрузить конфигурацию с карты памяти во временный буфер;
- **apply** задействовать временную конфигурацию;
- reset сбросить временную конфигурацию к настройкам по умолчанию.

Конфигурация хранится в энергонезависимой памяти на карте microSD. При запуске платы производится загрузка конфигурации в ОЗУ процессора - временный буфер для редактирования. Команды конфигурирования Ethernet-коммутатора изменяют конфигурацию, которая находится во временном буфере. *Чтобы задействовать конфигурацию в работу коммутатора, необходима команда* switch config apply. Исключение составляют команды работы с таблицами SMAC и VLAN. Изменения записей в таблицах SMAC и VLAN вступают в действие *немедленно*.

Конфигурацию во временном буфере можно сбросить (reset), установив заводские настройки по умолчанию. Конфигурацию можно загрузить во временный буфер из карты памяти (load) или сохранить из временного буфера на карте памяти (save).

При необходимости можно просмотреть конфигурацию как из временного буфера (show) так и действующую в работе (status).

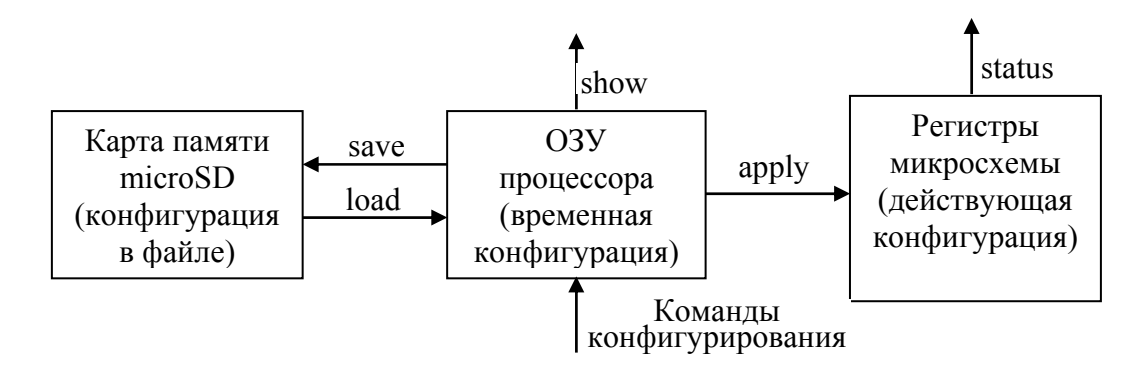

Рис. 4. Схема работы с конфигурацией коммутатора.

Пример: сохранить временную конфигурацию в файл на карте памяти.

```
$ switch config save
Save configuration to SD-card...Done
```

Пример: загрузить конфигурацию из файла на карте памяти во временный буфер.

\$ switch config load Load configuration from SD-card...Done

Пример: задействовать конфигурацию.

```
$ switch config apply
Apply configuration...
Done
```

## 3.5.13.2. Статистика кадров Ethernet

switch stat [<port>] {show|show\_cast|reset}

**port** - номер порта. Если номер не указан, то команда относится ко всем портам.

show - отобразить статистику.

Для указанного порта отображаются следующие счетчики:

Rx/TxByte - количество принятых/переданных байт;

Rx/TxGood - количество принятых/переданных кадров без ошибок;

**Rx/TxError** - количество принятых/переданных кадров с ошибками.

show\_cast - отобразить статистику по типу кадров.

Для указанного порта отображаются следующие счетчики:

**Rx/TxUnicast** - количество принятых/переданных unicast-кадров;

Rx/TxMulticast - количество принятых/переданных multicast-кадров;

**Rx/TxBroadcast** - количество принятых/переданных broadcast-кадров.

reset - сбросить (обнулить) счетчики статистики.

Пример: вывод состояния счетчиков статистики.

| <pre>\$ switch</pre> | stat show |        |         |        |        |         |
|----------------------|-----------|--------|---------|--------|--------|---------|
| Port                 | RxByte    | RxGood | RxError | TxByte | TxGood | TxError |
| 1                    |           |        |         |        |        |         |
| 2                    |           |        |         |        |        |         |
| 3                    |           |        |         |        |        |         |
| 4                    |           |        |         |        |        |         |
| 5                    |           |        |         |        |        |         |
| 6                    | 123 MB    | 726    |         | 200 MB | 1218   |         |
| 7                    |           |        |         |        |        |         |
| 8                    |           |        |         |        |        |         |
| CPU                  | 205 MB    | 1260   |         | 129 MB | 755    |         |
| 1G                   |           |        |         | 0 MB   | 1      |         |

Пример: вывод статистики по типу кадров.

| \$ switch stat show_cast |           |             |             |           |             |             |  |
|--------------------------|-----------|-------------|-------------|-----------|-------------|-------------|--|
| Port                     | RxUnicast | RxMulticast | RxBroadcast | TxUnicast | TxMulticast | TxBroadcast |  |
| 1<br>2                   | 3928041   |             | 974         | 3924722   |             | 1001        |  |
| 3                        |           |             |             |           |             |             |  |
| 4                        |           |             |             |           |             |             |  |
| 5                        |           |             |             |           |             |             |  |
| 6                        |           |             |             |           |             |             |  |
| 7                        |           |             |             |           |             |             |  |
| 8                        |           |             |             |           |             |             |  |
| CPU                      | 3924749   |             | 1001        | 3928072   |             | 974         |  |
| 1G                       |           |             |             | 3978      |             | 8           |  |

## 3.5.13.3. Доступ к управлению через Ethernet порты

switch access [<port>] {show|status|on|off}

- **port** номер порта. Если номер не указан, то команда относится ко всем портам.
- show отобразить из временной конфигурации состояние доступа;
- status отобразить действующее состояние доступа;
- on разрешить доступ к управлению;
- off запретить доступ к управлению.

Пример: разрешить доступ к управлению через порт 5.

\$ switch access 5 on User access configuration: Port 5 : ON \$ switch config apply Apply configuration... Done

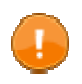

ВНИМАНИЕ! Если запретить доступ через порт, то управлять через этот порт будет невозможно.

## 3.5.13.4. Управление трафиком между портами

switch protect [<port>] {show|status|on|off}

- **port** номер порта. Если номер не указан, то команда относится ко всем портам.
- show отобразить из временной конфигурации состояние по защите порта;

status - отобразить действующее состояние по защите порта;

- on установить защиту порта;
- off снять защиту порта.

Трафик между защищенными портами блокируется. Трафик может передаваться с защищенного порта на незащищенный. Трафик с незащищенного порта может передаваться на любой порт.

Пример: защитить порт 5.

```
$ switch protect 5 on
Protected port configuration:
Port 5 : ON
$ switch config apply
Apply configuration...
Done
```

## 3.5.13.5. Настройки пользовательских портов

switch port [<port>] {show|status|conf <var> <value>}

**port** - номер порта. Если номер не указан, то команда относится ко всем портам.

show - отобразить из временной конфигурации настройки порта;

status - отобразить действительное состояние порта;

conf <var> <value> - конфигурировать параметры порта.

Конфигурирование параметров порта производится следующим образом:

| conf auto_neg on | - включить автосогласование;        |
|------------------|-------------------------------------|
| conf auto_neg of | f - выключить автосогласование;     |
| conf speed 100   | - установить скорость 100 Мбит/с;   |
| conf speed 10    | - установить скорость 10 Мбит/с;    |
| conf duplex full | - установить полнодуплексный режим; |
| conf duplex half | - установить полудуплексный режим.  |

Если *включено* автосогласование, то значение параметров скорость и дуплексный режим не учитывается - эти параметры устанавливаются процедурой автосогласования.

Пример: для порта 5 выключить автосогласование, установить скорость 10 Мбит/с и полудуплексный режим.

\$ switch port 5 conf auto neg off Port configuration: Port AUTO NEG SPEED DUPLEX FLOW CONTROL OFF 100 Full ON(n/a)5 \$ switch port 5 conf speed 10 Port configuration: Port AUTO NEG SPEED DUPLEX FLOW CONTROL 5 OFF 10 Full ON(n/a)\$ switch port 5 conf duplex half Port configuration: Port AUTO NEG SPEED DUPLEX FLOW CONTROL OFF Half ON(n/a)5 10 \$ switch config apply Apply configuration... Done

## 3.5.13.6. Ограничение скорости порта

switch rate [<port>] {show|status|on|off|conf <var> <value>}

**port** - номер порта. Если номер не указан, то команда относится ко всем портам.

show - отобразить из временной конфигурации параметры ограничения скорости;

status - отобразить действующие параметры ограничения скорости;

- on включить ограничение скорости;
- off отключить ограничение скорости;

conf <var> <value> - конфигурировать параметры ограничения скорости.

Конфигурирование параметров ограничения скорости выполняется следующим образом:

conf buf {0|1|2|3|4|5} - установить размер буфера принимаемых кадров.

Размер буфера может быть следующим:

0 - 6 Кбайт, 1 - 10 Кбайт, 2 - 18 Кбайт, 3 - 34 Кбайт, 4 - 66 Кбайт, 5 - 130 Кбайт. conf rate <value> - установить значение ограничения скорости.

Значение скорости может задаваться следующим образом:

<value> = 66000 - значение скорости в битах в секунду;

66К - значение скорости в килобитах в секунду;

0.066М - значение скорости в мегабитах в секунду.

Значение скорости изменяется дискретно с шагом 65 кбит/с при скорости до 2 Мбит/с и с шагом 1 Мбит/с при больших скоростях. Значение скорости, которое возможно установить, может отличаться от заданного в команде. Устанавливается максимально возможное значение скорости *не больше* заданного.

Пример: для порта 5 установить буфер входящих кадров 130 Кбайт, скорость 8 Мбит/с, включить ограничение скорости.

| \$ swi         | itch rate 5                | conf buf 5        |         |  |
|----------------|----------------------------|-------------------|---------|--|
| Port           | Control                    | Buffer size       | Rate    |  |
| 5              | 0++                        | 130KB             | 4Mbit/s |  |
| \$ swi<br>Rate | itch rate 5<br>control cor | conf rate 8Mb     |         |  |
| Port           | Control                    | Buffer size       | Rate    |  |
| 5              | Off                        | 130KB             | 8Mbit/s |  |
| \$ swi<br>Rate | itch rate 5                | on<br>figuration: |         |  |
| Port           | Control                    | Buffer size       | Rate    |  |
| 5              | On                         | 130KB             | 8Mbit/s |  |
| \$ swi         | itch config                | apply             |         |  |
| Apply          | / configurat               | ion               |         |  |
| Dor            | ne                         |                   |         |  |

## 3.5.13.7. Использование статических МАС-адресов

switch smac [<port>] {show|status|on|off}

**port** - номер порта. Если номер не указан, то команда относится ко всем портам.

show - отобразить из временной конфигурации использование статических МАС-адресов;

status - отобразить действительное использование статических МАС-адресов;

on - включить использование статических МАС-адресов;

off - отключить использование статических MAC-адресов.

Использование статических МАС-адресов позволяет Ethernet-коммутатору пересылать на конкретный порт кадры только с конкретными МАС-адресами.

Если *включено* использование статических MAC-адресов, то Ethernet-коммутатор ищет в таблице статических адресов запись, содержащую MAC-адрес назначения из принятого кадра, и, если запись существует, пересылает принятый кадр в порт, указанный в найденной записи.

## 3.5.13.8. Таблица статических МАС-адресов

switch smac\_table [<port>] {show|create <MAC>|delete <MAC>|load|save}

**port** - номер порта. Если номер не указан, то команда относится ко всем портам.

show - отобразить действующую таблицу;

create <MAC> - создать запись в таблице;

delete <MAC> - удалить запись в таблице;

load - загрузить таблицу из файла на карте памяти;

save - записать действующую таблицу в файл на карте памяти.

После каждой операции производится отображение действующей таблицы.

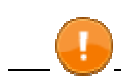

ВНИМАНИЕ! Изменения в таблице вступают в действие немедленно!

Пример: добавить в таблицу МАС-адрес 00-11-22-33-44-55 для порта 5.

Пример: удалить из таблицы МАС-адрес 11-22-33-44-55-66 для всех портов.

```
$ switch smac_table delete 11-22-33-44-55-66
Port 1: no such address in table
Port 2: no such address in table
Port 3: no such address in table
Port 4: no such address in table
Port 5: delete entry #0
Port 6: no such address in table
Port 7: no such address in table
Port 8: no such address in table
Port Entry MAC-Address
             no entries
   0
        . . .
   1
        ... no entries
   2
        ... no entries
   3
        ... no entries
   4
        ... no entries
   5
        ... no entries
   6
             no entries
        . . .
        ... no entries
   7
```

## 3.5.13.9. Использование VLAN 802.1Q

switch vlan {show|status|on|off}

show - отобразить из временной конфигурации использование VLAN;

- status отобразить действительное использование VLAN;
- on включить использование VLAN;
- off отключить использование VLAN.

Включение/отключение VLAN осуществляется одновременно для всех портов.

## 3.5.13.10. Управление таблицей VLAN

switch vlan\_table {show | create <id> <forward\_map> <untag\_map> |
delete <id> | load|save}

show - отобразить действующую таблицу;

- create <id> <forward\_map> <untag\_map> создать запись в таблице VLAN либо редактировать уже существующую запись:
  - id идентификатор VLAN;

forward\_map - маска портов, входящих в группу VLAN;

- untag\_map маска портов, для которых при передаче кадра не формируется
   VLAN Tag. Маска портов это битовая маска, где Ethernet портам
   1..8 и 1G Eth порту соответствуют биты 0..7 и 25.
- delete <id> удалить запись из таблицы VLAN:
  - id идентификатор VLAN;

load - загрузить таблицу VLAN из файла на карте памяти;

save - записать действующую таблицу VLAN в файл на карте памяти.

# **ВНИМАНИЕ!** Изменения в таблице вступают в действие немедленно!

Пример: просмотр действующей таблицы.

```
$ switch vlan_table show
VLAN_ID FORWARD_MAP UNTAG_MAP
... no entries
```

Пример: создать VLAN с идентификатором 100 для портов 1..4 и порта 1G Eth, для портов 1..4 не формируется VLAN TAG.

\$ switch vlan\_table create 100 200000F 000000F

Пример: создать VLAN с идентификатором 101 для портов 5..8 и порта 1G Eth, для портов 5..8 не формируется VLAN TAG.

\$ switch vlan\_table create 101 20000F0 00000F0

Пример: просмотр действующей таблицы.

| \$ swi | itch vla | n_table s | how       |  |
|--------|----------|-----------|-----------|--|
| VLAN   | ID FOR   | WARD_MAP  | UNTAG_MAP |  |
| 1      | L00      | 200000F   | F         |  |
| 1      | L01      | 20000F0   | FØ        |  |

Пример: удалить из таблицы VLAN с идентификатором 101.

```
$ switch vlan_table delete 101
```

Пример: просмотр действующей таблицы.

\$ switch vlan\_table show VLAN\_ID FORWARD\_MAP UNTAG\_MAP 100 200000F F

#### 3.5.13.11. Использование протокола IGMP

switch igmp {show|show\_groups|status|on|off}

show - отобразить из временной конфигурации использование протокола IGMP;

show\_groups - отобразить зарегистрированные IGMP-группы;

status - отобразить действительное использование протокола IGMP;

on - включить использование протокола IGMP;

off - отключить использование протокола IGMP.

Использование протокола IGMP осуществляется одновременно для всех портов.

## 3.5.13.12. Использование Quality of Service (QoS)

В коммутаторе имеется возможность организовать до 4-х *приоритетных очередей*. Самой приоритетной является очередь №4. Коммутатор производит выборку кадров вначале из 4-ой очереди, затем из 3-ей и т. д. Выборка производится в течение определенного интервала времени - *квоты*. Поддержка QoS осуществляется одновременно для всех портов.

switch qos {show [prio]|status [prio]|conf <var> {<value>|<value1>
<value2>}}

- show отобразить из временной конфигурации параметры QoS;
- status отобразить действующие параметры QoS;
- prio отобразить соответствия между значением поля DSCP и номером очереди;
- conf конфигурировать параметры QoS.

Конфигурирование параметров QoS производится следующим образом:

conf queues <value> - установить количество очередей.

<value> - может принимать значения от 1 до 4 включительно.

conf quota\_size <value1> <value2> - установить временной отрезок (квоту), в течение которого будет производиться выборка кадров из очереди.

<value1> - номер очереди;

<value2> - относительный размер квоты для данной очереди, может принимать значения от 1 до 55 включительно.

conf dscp\_enable <value>- включить определение очереди по полю DSCP.

<value> - маска портов, для которых используется поле DSCP.

Маска портов - это битовая маска, где Ethernet портам 1..8 и 1G Eth порту соответствуют биты 0..7 и 25 соответственно.

conf pause\_enable <value> - включить управление потоком.

<value> - маска портов, для которых включить управление потоком.

- conf dscp\_priority <value1> <value2> установить соответствие между значением поля DSCP и номером очереди.
  - <value1> значение поля DSCP, может принимать значения от 0 до 63 включительно;
  - <value2> номер очереди, может принимать значения от 1 до 4 включительно.

Пример: для очереди №4 установить квоту равным 8.

\$ switch qos conf quota\_size 4 8

# ЗАО НТЦ "СИМОС" Контактная информация:

| Россия, г.Пермь 614990 | тел. (342) 290–93–17    | Web: <u>http://www.simos.ru</u> |
|------------------------|-------------------------|---------------------------------|
| ул. Героев Хасана 41   | тел/факс(342) 290–93–77 | E-mail: <u>simos@simos.ru</u>   |